## Cacti exercises - basic AfNOG 11, Kigali

All these exercises can and should be combined or altered to your wishes. Feel free to ignore them and just play with cacti, but these are a few hints on what you can try out. If you want to try something completely new and different, go to the advanced exercises

- 1. If you haven't done it yet start graphing the backbone router's interfaces as shown in the slides (use 196.200.218.254 as IP)
- Now add also graphs for the errors/discards to the same page for the backbone router. Select "Errors/Discards" from the dropdown menu when adding graphs and select the Up/Interfaces again. They should be automatically added to the existing Host Tree
- 3. Now add more devices and graphs for the all five workgroup routers (196.200.218.249/250/251/252/253) going through similar steps.
  - Add interface graphs for them
  - Make a page containing the uplink interface (to the AFNOG-GW) from all five of these routers. For this go to Graph Trees, select your tree and Add
  - First add a header and call it "All uplinks Daily"
  - Now you should see the header and an "Add" link next to that, there you can add graphs under that page. Select this and add a graph, with the uplink interface from one workgroup router (with IP 196.200.218.249), and select Daily (5 min).
  - Add all 5 workgroup routers like this.
  - You can also add another page with all the weekly graphs (although you might not see a lot happening there during the course as it only updates every hour)
  - You can also add the switches if you want (see network diagram). IPs are 196.200.218.29/61/93/125/157
- 4. To make some more interesting graphs transfer some data. Copy some files to one of the other workstations, e.g.:
  - scp /boot/initrd\* afnog@196.200.218.x:/tmp (select x 1-10,33-42,65-74,97-106,129-138 from the diagram)
  - PLEASE only copy into the /tmp directory of the remote machine and don't fill the harddisk
  - After a few minutes you might see a change in graphs
  - or ping big packets to one of the PCs: ping -i0.2 -s 1500
    196.200.218.x

- Please don't run that to the outside world, it will fill our Internet connection quickly
- 5. You can add PCs as well, they all should have a SNMP daemon running as well. When you add them as devices, don't select "Cisco Router" as a template, but add SNMP with community afnog
- 6. Try to remember to take a look at the graphs tomorrow morning